## Tutorial 1: Add new Navigation menu item into native mobile app

In order to add a new menu item to mobile apps, we can add a row to "mobile\_api\_menu\_item" table with the following details:

| Column      | Туре   | Value   | Description                                                                                                    |  |  |
|-------------|--------|---------|----------------------------------------------------------------------------------------------------|--|--|
| section_id  | int    | 2       | Set value to 2 to make appear in the main menu                                                                   |  |  |
| name        | string | "Posts" | The display text of the menu item                                                                                |  |  |
| item_type   | string | "item"  | Set value to "item" to show as a menu item on the app                                                            |  |  |
| icon_name   | string |         |                                                                                                    |  |  |
| icon_family | string |         |                                                                                                    |  |  |
| icon_color  | string |         |                                                                                                    |  |  |
| module_id   | string | "post"  | The App's alias name                                                                                             |  |  |
| path        | string | "post"  | The path of API URL to the main page. It's should be the name of the Main resource name of the app In this case  |  |  |
| ordering    | int    |         | The ordering number of the menu Item. After added, Site's admin can manage the menu via the App's control panel. |  |  |

Now, we are going to add menu item "Posts" to this table with the following SQL INSERT command:

```
INSERT INTO `phpfox_mobile_api_menu_item` (`section_id`, `name`, `item_type`, `is_active`, `icon_name`,
`icon_family`, `icon_color`, `path`, `is_system`, `module_id`, `ordering`)
VALUES ('2', 'Posts', 1, 'l', 'newspaper-alt', 'Lineficon', '#0097fc', 'post', '0', 'post', '11');
```

After running SQL command, please Clear Cache in AdminCP and reopen the Native Mobile App, new **Posts** menu item will be displayed as the below image:

| <b>(1</b> ) | Posts  |     |   | > |
|-------------|--------|-----|---|---|
|             | Photos |     |   | > |
| =           | Events |     |   | > |
| 8           | Groups |     |   | > |
| di          | Polls  |     |   | > |
| Ŕ           | 83     | (=) | Ũ | ≡ |